在Word2003文档中设置字符间距计算机等级考试 PDF转换可能丢失图片或格式,建议阅读原文

https://www.100test.com/kao\_ti2020/644/2021\_2022\_\_E5\_9C\_A8 Word200 c98 644987.htm 所谓字符间距是指Word2003文档中 两个相邻字符之间的距离,通常采用"磅"作为度量字符间 距的单位。用户可以根据实际需要设置字符间距,即按照用 户规定的值均等地增大或缩小被选中文本字符之间的距离。 在Word2003文档中设置字符间距的步骤如下所述: 第1步, 打开Word2003文档窗口,选中需要设置字符间距的文本。在 菜单栏依次单击"格式""字体"菜单命令。百考试题-全国最大教育类网站(100test.com) 选择"字体"菜单命令第2 步,打开"字体"对话框,切换到"字符间距"选项卡。在 "间距"下拉列表中选择字符间距的类型(例如选择"加宽 ")。在"磅值"文本框中选择或输入字符间距的数值(例 如"1.5磅")。设置完毕单击"确定"按钮即可。 在Word2003"字体"对话框中设置字符间距小提示:用户还 可以通过"字体"对话框中的"缩放"下拉列表缩小或放大 文本。用户既可以在下拉列表框中选择Word2003中已经设定 的缩放比例,也可以在文本框中直接输入所需的百分比。需 要注意的是,缩放字符只能在水平方向上对文本进行缩小或 放大。默认情况下,字符以行基线为中心且处于水平标准位 置。用户可以在"字体"对话框中的"位置"下拉列表中选 择"提升"或"降低"选项,用以设置文本的梯形效果。 在Word2003中提升或降低字符 编辑特别推荐: 在Word2003菜 单栏中打开下拉菜单在Word2003菜单栏中执行菜单命令 100Test 下载频道开通, 各类考试题目直接下载。详细请访问

www.100test.com